## 2020年3月25日(水)20時頃~アレルギー情報に「アーモンド」を追加いたします。

Bto B プラットフォーム 規格書

2020年3月26日より、取引先にてアレルギー情報の更新を順次おこなっていただくこととなります。

メーカー・卸企業様には、アレルギー情報の更新への対応状況を「取引先へのご連絡」を利用して連絡していただくようご案内しております。

## 「取引先へのご連絡」確認方法

#### «画面:規格書帳票»

| ■この規格書は、通用日時点の情報です。ご確認 □ □ □ □ □ □ □ □ □ □ □ □ □ □ □ □ □ □ □ |                                       |                | もへのご連絡」は、こちらで確認できます。 |                                  |                          |                  |                         | 回収状況管理                            |                         |                                                                  |                         |                                       | 回収率(合計:110件 回収:37件 未回収<br><mark>34</mark> % (肉、ペーシック15) |             |
|--------------------------------------------------------------|---------------------------------------|----------------|----------------------|----------------------------------|--------------------------|------------------|-------------------------|-----------------------------------|-------------------------|------------------------------------------------------------------|-------------------------|---------------------------------------|---------------------------------------------------------|-------------|
| 1の規格書 ▼                                                      |                                       | ┛ <記入例         | リ>アーモ                | Eンド未確認                           | р<br>Ж                   |                  |                         | 商品ご                               | :2                      | 取引先ごと                                                            |                         |                                       |                                                         | 貸食品情報D      |
| モンド未確認。                                                      |                                       | →アレルギ          | 一情報「フ                | ヮーモンド」がま                         | だ更新されて                   | いないとし            | ら連絡                     | 取引先                               | 全て目                     | 一覧から選択                                                           | 自社担当                    | 1者 山本 1                               | 拓也 ▼                                                    |             |
|                                                              |                                       |                |                      |                                  |                          |                  |                         | 非表示(1)?                           | <ul> <li>表示し</li> </ul> | ない ◎ 非表示のみ ◎ 全て                                                  | 取引終了                    | (1) ? ●表:                             | 売しない ◎ 取引終了(                                            | のみ 🛛 全て     |
| アーモンドクッキー                                                    | · 10個/箱                               |                |                      | 規格書コードGO                         | 004018-343B0E13-07       | 703043F 適用<br>イ: | 日2020/02/12<br>ソフォダイニング | 共有先店舗<br>規格書更新内容                  | 全て <u></u><br>● 全て      | <ul> <li>         一覧から選択         ● 更新ありく● アレルギー変     </li> </ul> | 取引先進<br>更あり ○ アレルギー変更なし | ・ ・ ・ ・ ・ ・ ・ ・ ・ ・ ・ ・ ・ ・ ・ ・ ・ ・ ・ | <u> FLない</u> O 取引先退:                                    | 会◎作成メーカー退会( |
| 储書商品名                                                        | アーモンドクッキー                             |                |                      | メーカー名                            | インフォ食品株式会社               | ±                |                         | +-7-F ?                           | キーワー                    | ド老入力                                                             | 2017 🤍 検索               | する▼詳細条件表表示                            | <u>.43</u>                                              |             |
|                                                              | / C/1//1                              | ーモンドフッキー       |                      |                                  |                          |                  |                         | 1 アレルギー変更のアイコンについて                |                         |                                                                  |                         |                                       |                                                         |             |
| ガナ                                                           | アーモントウッキー                             |                |                      | フリガナ                             | インフォショクヒン                |                  |                         | 件数:110件 《前へ                       | 1   2   3   -           | 5  次へ>                                                           |                         |                                       | 並び順 更新                                                  | 長 ▼ (削40)日  |
| à                                                            | 10個/箱                                 |                |                      | ブランド名                            |                          | 区分               | NB                      | 全て<br>110件                        | <b>未回収全て</b><br>73件     | 未確認全て 確                                                          | 2完了<br>19(件             |                                       |                                                         |             |
| 皆種類コード                                                       |                                       |                |                      | ピースJANコード                        |                          |                  |                         | 取引先へ依頼した金                         | 全ての回収対光況の               | 一覧です。                                                            |                         |                                       |                                                         | 🛃 ŚĊ:/Q-Ĕ   |
|                                                              |                                       |                | 一括表于                 | 情報                               |                          |                  |                         | No. DHR                           | 区公 依頼                   | 商品名                                                              | 規格・入数/単                 | 位提出期限日                                | 自社商品コード                                                 |             |
|                                                              |                                       |                | 品名                   |                                  | アーチント・ウッキー               |                  |                         | 秋光                                | 規格                      | 書商品名                                                             | 取引先                     |                                       | 自社担当者                                                   |             |
|                                                              |                                       | 原材料            | 名                    | 小麦粉、砂糖、アーモンド、卵<br>25g<br>製造日含め3日 |                          |                  | 1 確認<br>完了              | (振戸) アーモンドクッキー (NEW)<br>アーモンドクッキー |                         | 10個/箱                                                            | 2020/02/20              |                                       | 詳細を見る                                                   |             |
|                                                              | -                                     | 内容量            | -                    |                                  |                          |                  |                         |                                   |                         | インフォ食品株式会社                                                       | 式会社                     | 山本拓也 ま 私書表示                           |                                                         |             |
| : 2                                                          | -                                     | 賞味期            | 限                    |                                  |                          |                  |                         |                                   |                         |                                                                  |                         |                                       |                                                         |             |
| 1.                                                           |                                       | 保存方            | 法                    | 常温で保管して下さい。                      |                          |                  |                         |                                   |                         |                                                                  |                         |                                       |                                                         |             |
|                                                              |                                       | 調理方            | 法                    |                                  |                          |                  | المرابي                 |                                   | ста не                  |                                                                  |                         |                                       |                                                         |             |
|                                                              |                                       | 使用上            | の注意                  |                                  |                          |                  | 《凹収1八元官理 タリノロート》        |                                   |                         |                                                                  |                         |                                       |                                                         |             |
|                                                              |                                       |                | 原産国                  |                                  | 日本                       |                  |                         |                                   |                         |                                                                  |                         |                                       |                                                         |             |
| ルギー情報                                                        |                                       |                | 販売者                  |                                  |                          |                  |                         | ED ED                             | 리先の                     | 唐                                                                |                         |                                       | 規格                                                      | 書の情報        |
|                                                              | 小麦 そば 卵                               | 乳落花生           | 製造者                  |                                  | インフォ食品                   |                  |                         | 4X                                | 0000                    |                                                                  |                         |                                       | 79010                                                   |             |
|                                                              | いか いてら オレンシ                           | · カシューテッツ ラルーッ |                      |                                  | 【製造所】東京都港区注<br>ルディング 13F | 海岸1丁目2-3 ;       | 汐留芝離宮ビ                  | А                                 |                         | В                                                                | >                       | Т                                     |                                                         | U           |
| - 豚肉                                                         |                                       | ハ豆 料料          | 輸入者                  |                                  | 100 100                  |                  |                         | 取引先コード                            | 取引先                     |                                                                  | (                       |                                       | 取引先                                                     | 商品コード、IAN   |
|                                                              |                                       | アレルギ           | - 加丁者                |                                  |                          |                  |                         | 100012                            | インフォ食                   | 品株式会社                                                            | COULT                   | NE1 3-070304                          | 43E                                                     | 91872       |
|                                                              | 1 1 1 1 1 1 1 1 1 1 1 1 1 1 1 1 1 1 1 | 100,84,94,0    | (使用士                 | ±                                |                          |                  |                         | 100012                            | 【卸】イノ                   | 7*物産株式会社                                                         | 50004018-343E           | NE13-070304                           | 44F 20                                                  | 200226-1    |
| 51 5 5 - 1 J - 1                                             |                                       |                |                      |                                  |                          |                  |                         | 10001                             |                         |                                                                  | C                       |                                       | 20                                                      |             |

### ロードをご利用ください。

並び順 更新日(路順) ▼ 表示数 20 ▼

非表示にする

遥択▼

取引先商品コード JANコード

情報の最後列に「取引先へのご連絡」を追加致します。 (EXCELで開いた場合、23列目のW列に追加されます。)

※アレルギーの更新等、規格書の更新(仕様変更)を依頼する場合は、次ページを参照ください。

画面は開発中のものですので、細部が変更になる場合がございます。

W

取引先へのご連絡

'ーモンド未確認。

アーモンド未確認。

アーモンド未確認。

# アレルギーの更新等で、規格書の更新(仕様変更)を依頼する操作は以下となります。 Bto B プラットフォーム <sup>期4書</sup>

«画面:回収状況管理»

|                         |                                                    |                         | 回順家(今計·206件 同順·100件                    | + キロ(10:000(件)                         |                                 |
|-------------------------|----------------------------------------------------|-------------------------|----------------------------------------|----------------------------------------|---------------------------------|
| 回収状況管理                  | 取引先へ依頼した全ての回収状況を管理します。                             |                         | 回れX半4日ま1・3301+ 回れX:1331+<br>40% (内、ベーミ | + 小回4X・2031+)<br>シッ <b>ク22%)</b>       | ①「確認完了」タブをクリックします               |
| 商品ごと                    | 取引先ごと                                              |                         | ⇒食品                                    | 情報DB取得                                 | 2 更新を必要とする商品を選択してください。          |
| 取引先                     | 全て国一覧から選択                                          | 自社担当者                   | τ •                                    |                                        |                                 |
| 非表示(34)?                | ●表示しない ● 非表示のみ ● 全て                                | 取引終了(38) ?              | 表示しない 🔵 取引終了のみ 🔵 全て                    |                                        | ③  一括仕様変更依頼をする」をクリックし、          |
| <b>t有先店舗</b>            | 全て                                                 | 取引先退会                   | 表示しない 〇 取引先退会 〇 作成メーカ・                 | ー退会 ◎ 全て                               | 次の両手で中のた功制                      |
| 日付検索                    | ●期限日 ●確認日 ● 適用日 🔹 ● 全て ● 期間                        | 1指定 ~                   |                                        |                                        | 次の画面で内容を確認し                     |
| 現格書区分                   | ●全て ◎ ペーシック ◎ プレミアム                                | 商品分類                    | 全て                                     |                                        | 「一圫什样恋雨休雨すろ」を加い力に完了です           |
| 食品情報DB                  | <ul> <li>●全て</li> <li>●公開</li> <li>●非公開</li> </ul> | 受発注連携                   | ●全て ○ あり ○ なし                          |                                        |                                 |
| 自社商品コード                 | ●全て ○あり ○なし                                        | 1 アレルギー要確認 🖓            | ●全て <mark>● 要確認</mark> ● なし            |                                        |                                 |
| 記入漏れ                    | ●全て ○あり ○なし                                        | 受発注マスタ店舗共有              | ●全て ○ あり ○ なし                          |                                        |                                 |
| メニューシステム連携              | ●全て ○あり ○なし                                        |                         |                                        |                                        |                                 |
| 実績?                     | ●全て ○あり ○なし                                        | 規格書削除 ?                 | ●全て ○ 表示しない ○ 削除のみ                     |                                        |                                 |
| キーワード ?                 | キーワードを入力                                           | クリア                     |                                        |                                        | アレルギーチェック補助機能をご利用の場合            |
|                         |                                                    |                         | <del>示にする</del> 3                      |                                        |                                 |
|                         | 取引終了日:                                             | 一括取引終了する                | 一括仕様変更依頼する                             | 新規回収に戻す                                | 1 アレルギー要確認「要確認」を選択し検索で          |
| 数:2件 〈前へ 1 〉            | 尔、> (1)                                            |                         | 並び順 更新日(降順)                            | ▼ 表示数 20 ▼                             |                                 |
| 全て 未                    | 回収全て 未確認全て 確認完了                                    |                         |                                        |                                        | 3月25日機能リリース後は、「アーモント」「アーモント     |
| 3361年<br>全ての回収業務が完了し    | 2031年 661年 671年<br>た一覧です。再提出が必要な場合は、商品を選択して「一キ     | 活仕様変更依頼」を行ってください。       |                                        | · 非表示にする                               |                                 |
|                         | 依頼商品名                                              | 規格·入数/単位 提出期限日          |                                        |                                        |                                 |
| No. 凹坝 【 区分<br>状況       | 規格書商品名                                             | 取引先                     | 自社担当者                                  | 2 遥釈                                   | チェック対象にいたします。                   |
| 1 確認 規B                 | フーモンドクッキー                                          | 2020/02/20              | III III III III III III III III III II | 23                                     | (検索項目がない場合は ▼詳細条件を表示する を        |
| 完了                      | アーモンドクッキー                                          | インフォ食品                  | 坂口 祐樹 (2) ! 7041~要                     | ······································ |                                 |
|                         |                                                    |                         | 規格書表                                   | 玩                                      | ② 対象の規格書に「アレルキー要確認」を表示          |
| 2 確認 × (抽口              | <br>                                               | 2019/07/28              | 20190711                               | 2                                      | L                               |
| 2 確認 <u>人 [規8</u><br>完了 |                                                    |                         | 計細を見                                   |                                        |                                 |
|                         |                                                    | 、メニカニ』休式会社1 ノノオマニー<br>、 | 山田へ即                                   | <del>لم</del>                          | アレルキーチェック補助機能とは                 |
|                         |                                                    |                         | - I                                    |                                        | 一括表示原材料より読み取れるアレルギー判定を行い、登録ア    |
|                         |                                                    |                         |                                        |                                        | チェックを行うものです                     |
|                         |                                                    | カオス車本 期限に               | コキネの担いが可能やけ                            | 回 へ が t z                              | ※アレルギー要確認機能は、有料オプションとなります。詳しくはこ |

※一部メーカー様より、仕様変更依頼が集中する事で、期限日までの提出が困難な場合があるとのご意見を頂いております。提出期限についてはご依頼先のお取引先様へご相談ください。

. . . . . .